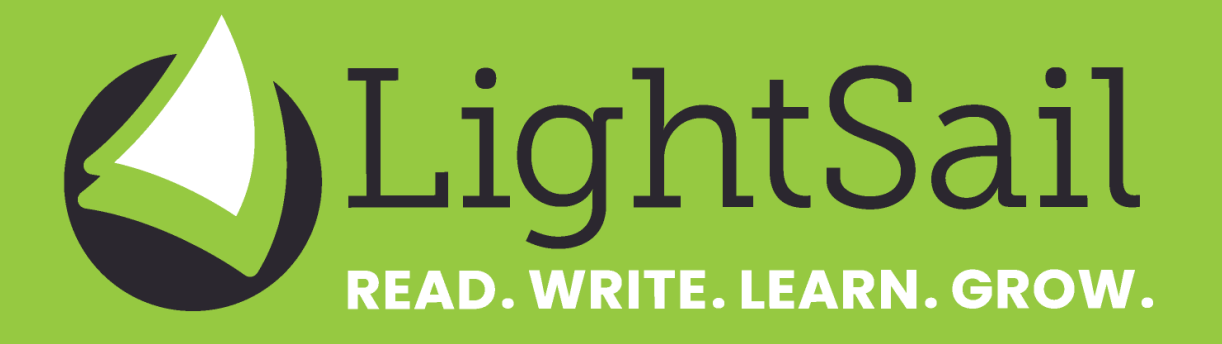

**Reporting Capabilities for Students and Parents** 

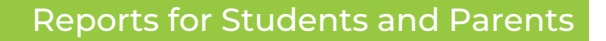

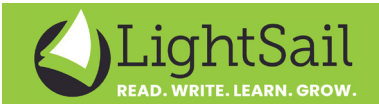

LightSail's adaptive digital reading platform helps students, classrooms, schools and districts exceed their literacy goals. LightSail students get access to personalized libraries filled with thousands of engaging, just-right texts.

In-text assessments motivate students to increase both the volume of reading along with the quality of reading.

This LightSail Report Sampler has a summary of the report data available to students, teachers, administrators and parents/ guardians to help set learning and reading goals and monitor progress.

# **LightSail Report Introduction**

Reports can be filtered by specific grades, class and student groupings and date ranges.

Reports can be exported to MS Excel, CSV and PDF formats.

| Student Assessments V<br>04/02/2022 - 10/10/2022 |                 |                        |                     |             |                             |            |                  |                |                |                  |  |
|--------------------------------------------------|-----------------|------------------------|---------------------|-------------|-----------------------------|------------|------------------|----------------|----------------|------------------|--|
| 0                                                | 2               | 3                      |                     |             |                             |            | _6_              |                | 6              | 910 1            |  |
| YTD *                                            | 1 Grade selecte | d - 1 Class selected - | All Reading Session | S - Curre   | nt Cycle as of September 30 | - <b>9</b> | Run Report       |                | 8              | E 🚯 🕜 Export 🕓   |  |
|                                                  |                 |                        |                     | Curren      | t Cycle as of September 30  |            |                  |                |                |                  |  |
|                                                  |                 |                        |                     | Cycle       | Cycle as of September 15    |            | t                |                | Short Response |                  |  |
| Student First Name 🛧 🕜 📿                         |                 | Student Last Name ↓↑ 📿 | Class ↓↑            | Avei Cycle  | as of August 31             | erature ↓↑ | Informational ↓↑ | Total Score ↓↑ | Literature ↓↑  | Informational ↓↑ |  |
| Piet                                             |                 | Huan                   | Heading 1 (gr5)     | Cuele       | Cycle as of August 15       |            |                  |                |                |                  |  |
| Richard                                          |                 | Small                  | Reading 1 (gr5)     | Cycle       | Cycle as of August 15       |            | <u>0%</u>        |                | -              |                  |  |
| Richie                                           |                 | Sambora                | Reading 1 (gr5)     | Cycle       | Cycle as of July 31         |            | ÷                |                |                |                  |  |
| Sam                                              |                 | Elingworth             | Reading 1 (gr5)     | Custor      | n                           | <u>60%</u> | 46%              | 100%           |                | <u>100%</u>      |  |
| Samual                                           |                 | Johnson                | Reading 1 (gr5)     |             |                             |            |                  |                |                |                  |  |
| Sarah                                            |                 | Smith                  | Reading 1 (gr5)     |             |                             |            |                  |                |                |                  |  |
| Stefen                                           |                 | Bruwer                 | Reading 1 (gr5)     | <u>67%</u>  | <u>67%</u>                  | -          | <u>67%</u>       |                | -              |                  |  |
| Steve                                            |                 | Smith                  | Reading 1 (gr5)     | <u>100%</u> | 5 100%                      |            | 100%             |                |                |                  |  |

LightSail's robust reporting functionality provides extensive data and insights of student progress across more than 150 metrics with customizable date ranges. For administrators and teachers this capability enables data-driven decision making for guided instruction, RTI and, importantly, for accountability regarding a transparent measure of literacy and learning impact.

Useful and customizable dashboards and reports consolidate all high level and discrete data reporting at district, school, class, and student levels. Performance and engagement measures include reading minutes, Lexile growth, and cloze, vocabulary, and comprehension assessments. The reports also track comparative data and the number of books completed. Measures also highlight classes where performance and engagement gaps exist and further support is required.

# **Data Description**

- Select Date range of the report: Today, Yesterday, Last 7 Days, Last 4 Weeks, YTD, Custom Range
- Drill down to select grade range for the report
- Drill down to select classes for the report
- Filter reports Elements
- Reset the Report filters back to the original state.
- Button to run the report.
- Report Tutorial Videos will appear here
- 8 Reports can be Customized to reflect the data that is important to you, the educator. User friendly check-boxes to select and deselct reported data points.
  - To see definitions of each column in a report.
- 10 Legend to show the thresholds and colors for
  - Above Standard
  - On Standard
  - Approaching
  - Below Standard
- Download reports in excel or csv m format

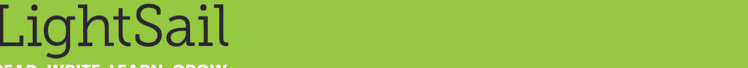

#### **Reports for Students and Parents**

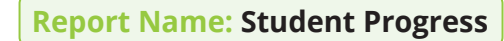

Who can view the Report? Student

A student's own snapshot view of key, personal literacy achievement data to empower & encourage student ownership of of personal literacy journey. .

• Personalized Lexile measure timeline and projected Lexile for academic year end • Personalized Reading activity calendar • Personalized grade level skills mastery indicator • Incremental personal reading achievements vs goals

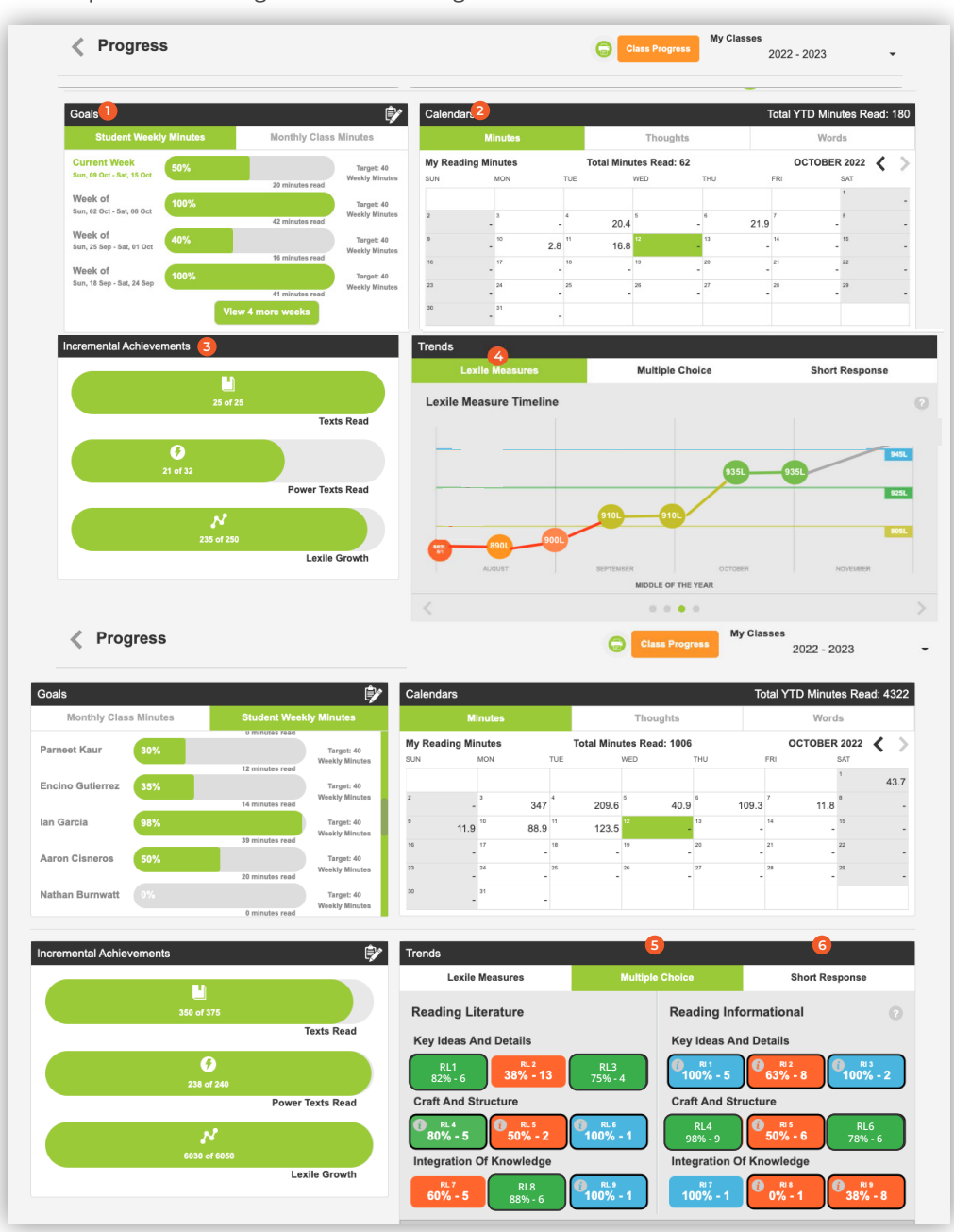

#### **Data Description**

- Student own reading minutes vs monthly goal.
- Daily calendar view of student own minutes read, words read and thoughts (annotations) created per day.
- Incremental individual achievements vs goals for texts read, power texts read, Lexile growth.
- Individual Lexile growth over time. Each colored bubble indicates a Lexile measure update and the corresponding measurement period. The student can also see their projected academic year-end Lexile achievent (indicated in grey) based on their current reading and Lexile trajectory.
- Results for multiple choice answers categorized by reading standards.
- Results for short response graded answers categorized by reading standards.

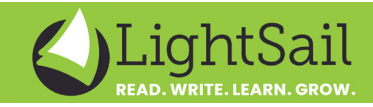

## **Report Name: Student Dashboard**

- Who can view the Report? Student
- On the dashboard the student can view the summary data of all reading activity.

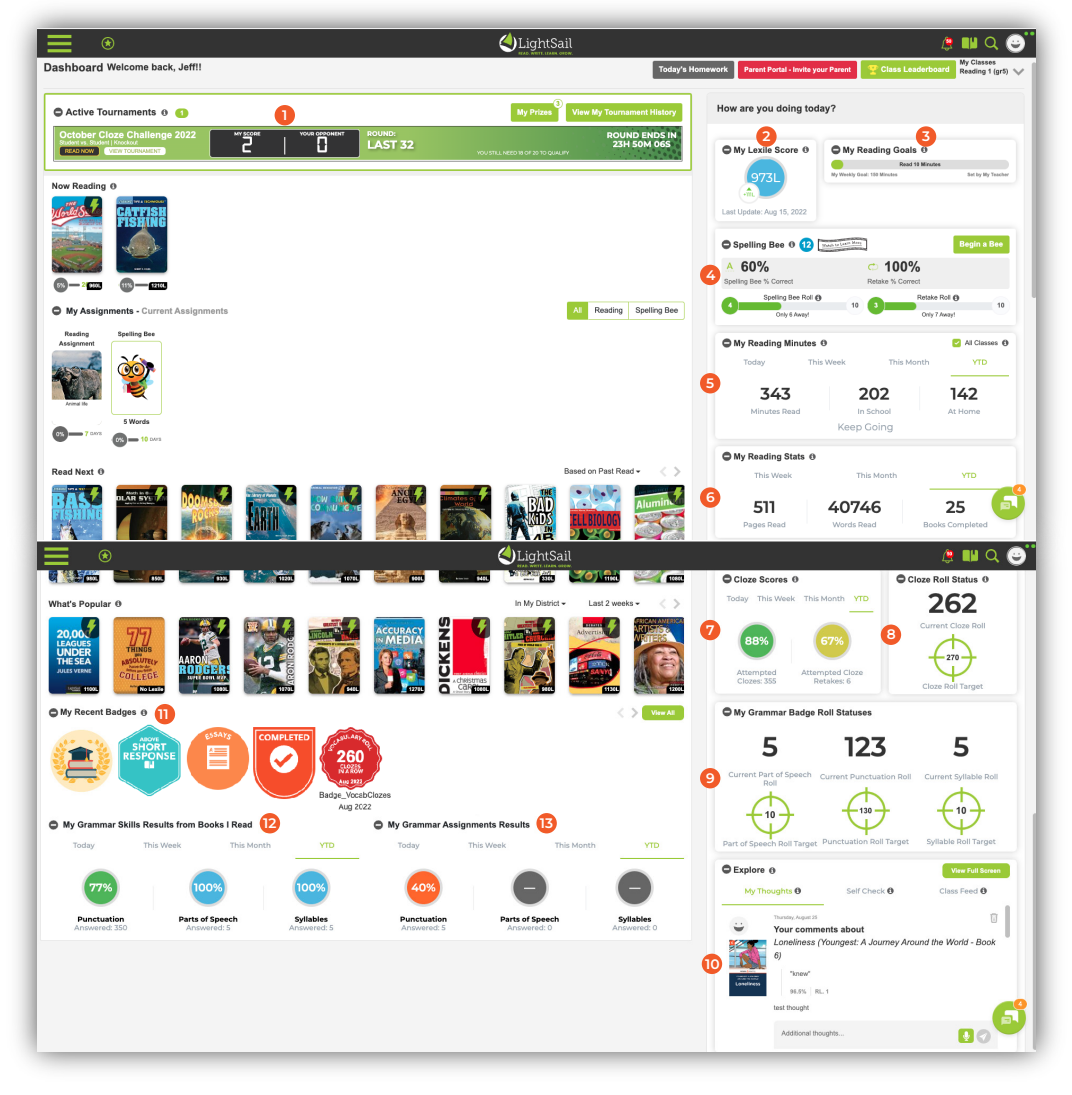

## **Data Description**

- Student can see his scorecard of active tournaments
- The current lexile score and the last adjustment from the most recent Lexile update displays here.
- Student Weekly reading minutes goal.
- Displays the Spelling bee Correct and Retake roll results.
- Student Reading Minutes for Today, This Week, This Month, Year to Date.
- Results for Pages Read, Words 6 Read and Books Completed for Week, Month and Year.
- Cloze Results for attempted clozes and cloze retakes (Word Work Results)
- Show the current cloze roll and 8 the target for the student's next vocabulary roll badge.
- Grammar current roll and target 9 for the next badge for Part of Speech, Punctuation, Syllable.
- Latest thoughts created, Reading Assignment Self Check feedback and Class feed data that shows activity of fellow students in the same class (such as badges earned).
- Most recent earned badges. E
- 12 Grammar skills results sourced from Word Journey - Word Rules.
- Grammar Assignment results B

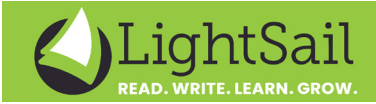

#### **Report Name: Parent Portal Dashboard**

Who can view the Report? Parent

LightSail supports including parents in an integral role in their child's literacy growth and development.

The Parent Portal Dashboard is the parent's gateway to observe their child's progress and to assist with the classroom development.

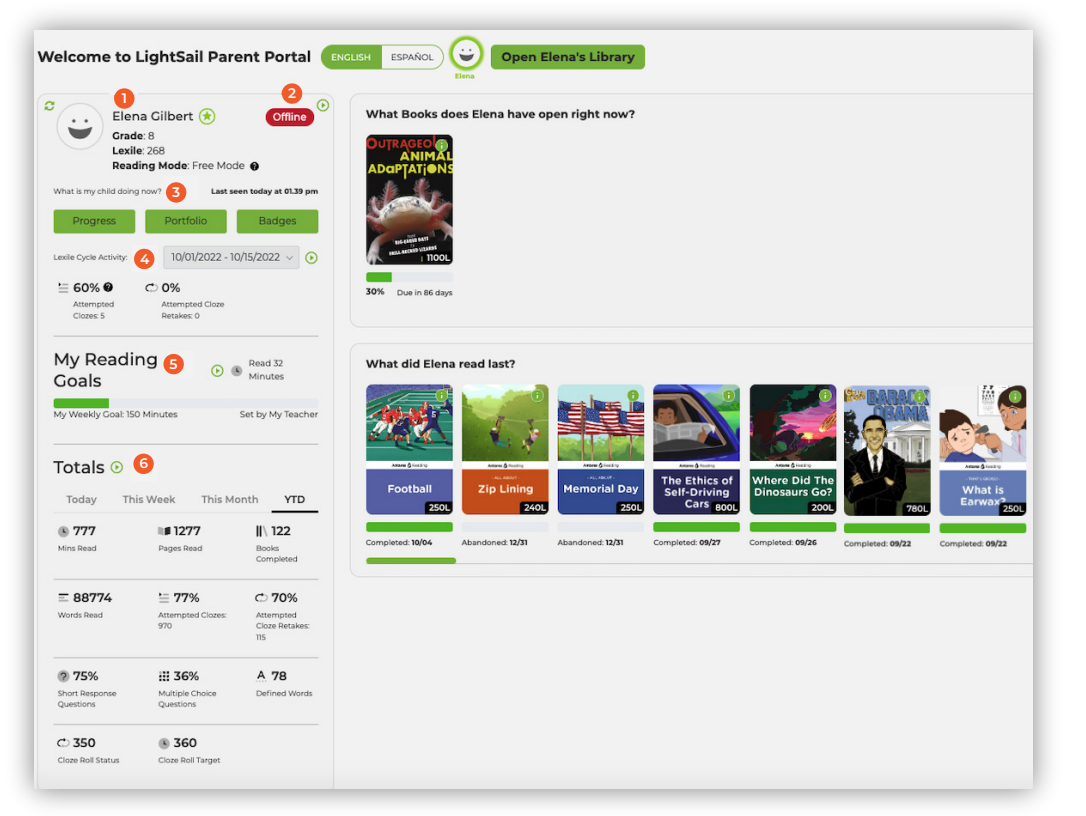

A teacher can initiate an invitation to a parent, or the student can invite their parent from the student dashboard. If a parent accepts, they will observe their child's data highlights, Lexile scores, tips, badges, goals, vocabulary, and assessments. They will also observe all current and past homework assigned by the teacher.

### **Data Description**

- View child's grade, current readiing level (Lexile), Reading mode (Can my child read any book or only power texts).
- Is my child currently reading. Online / Offline status.
- What is my child currently doing in the App.
- Display child's reading comprehension results (clozes) within the selected Lexile Cycle.
- Child's Current weekly minutes reading goal progress.
- Reading Activity totals. - Minutes Read
  - Pages Read
  - Books Completed
  - Words Read
  - Cloze Score
  - Cloze Retakes
  - Short Response Grades
  - Multiple Choice Results
  - Number of Defined Words
  - Current Cloze Roll Status

- Next Cloze Target (Next Vocabulary Badge Target)